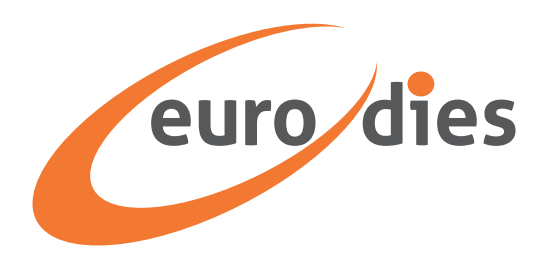

## WHISTLEBLOWING O SEGNALAZIONE DI ILLECITI. Come usare la piattaforma di Eurodies Italia.

### Indice

- 2 Inizia a inviare un caso
- 3 Identificazione
- 4 Argomento del caso
- 6 Dettagli del caso
- 7 Esamina i dettagli del caso
- 8 ID token del caso
- 9 Segui il tuo caso

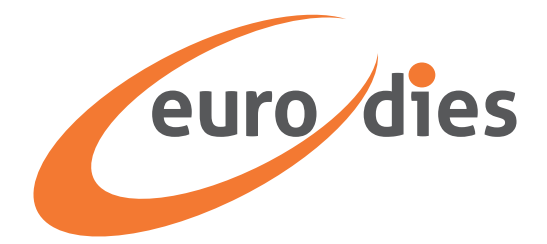

### Inizia a inviare un caso

 Accedi alla la piattaforma di whistleblowing aziendale attraverso il suo indirizzo univoco <u>https://eurodies.integrity.complylog.com/</u> o dal sito internet aziendale, usando il bottone dedicato

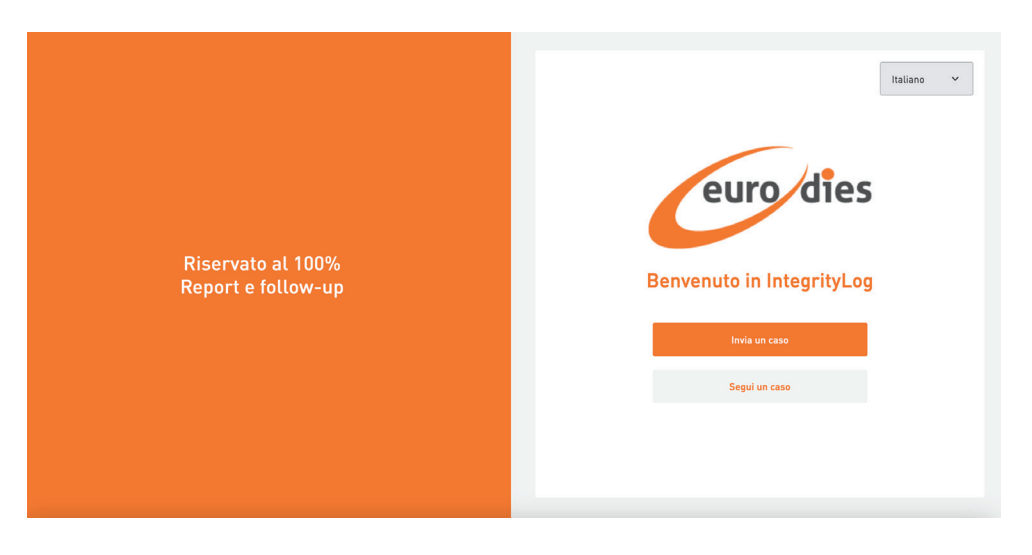

2. Fai clic sul menu a discesa per scegliere la lingua in cui desideri continuare

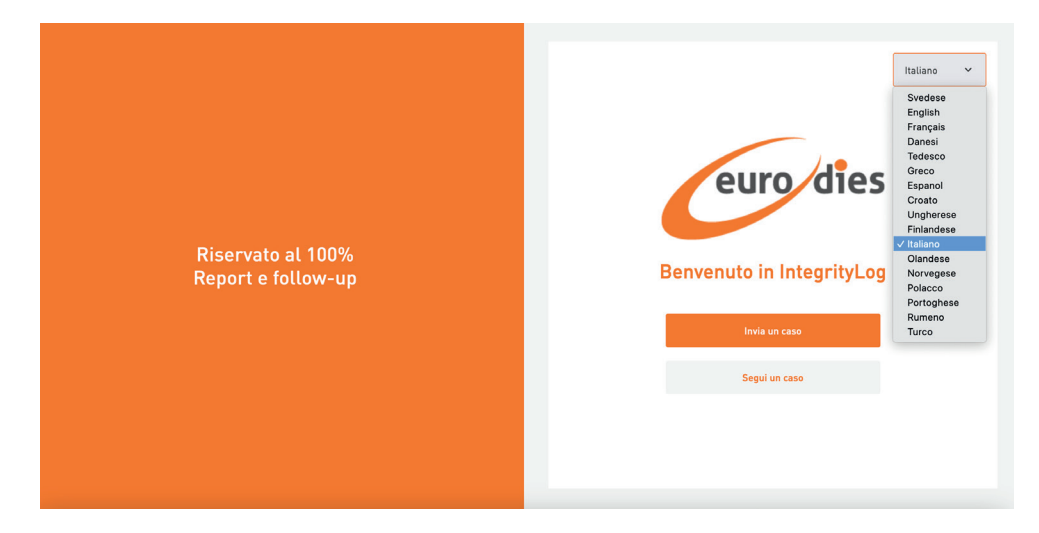

3. Fai clic sul bottone "Invia un caso"

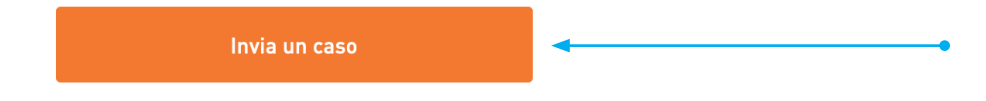

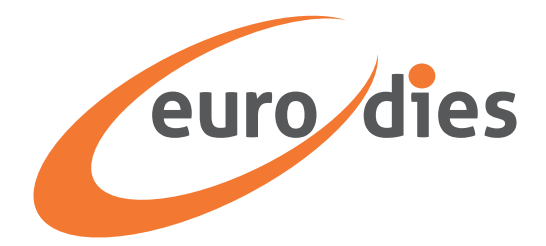

### Identificazione

#### Invia una segnalazione

Nella pagina "I tuoi dati personali", puoi scegliere se fare una segnalazione fornendo i tuoi dati o se farla in forma anonima. Troverai un pulsante di attivazione/disattivazione . Per impostazione predefinita, la selezione è su "Sì": in questo caso inserirai i tuoi dati. Se preferisci rimanere anonimo/a, imposta l'opzione su "No".

| euro dies                                          |                                 |                      |         |  |  |  |  |
|----------------------------------------------------|---------------------------------|----------------------|---------|--|--|--|--|
| Identificazione                                    | Soggetto                        | Caso                 | Esamina |  |  |  |  |
| <b>l tuoi dati pers</b><br>Fornisci i miei dati pe | tuoi dati personali             |                      |         |  |  |  |  |
| Scegli se fornire i tuoi dati persi                | onali o se inviare la segnalazi | one in forma anonima |         |  |  |  |  |
| Cognome                                            |                                 |                      |         |  |  |  |  |
| Indietro                                           | Continua                        |                      |         |  |  |  |  |

Se hai impostato "Sì", procederai a inserire i dati anagrafici.

| ndirizzo abitazione              |  |
|----------------------------------|--|
| Numero di cellulare              |  |
| Numero di telefono abitazione    |  |
|                                  |  |
| i-mail                           |  |
| Nome del responsabile più vicino |  |
|                                  |  |
| Indietro Continua                |  |

Dopo aver compilato le caselle con le informazioni richieste, clicca su "Continua".

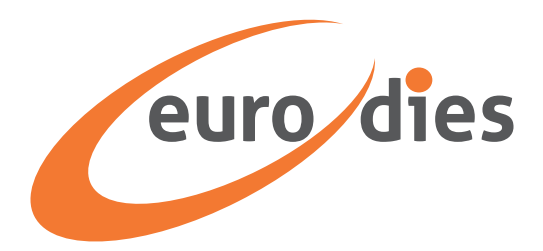

### Argomento del caso

L'argomento del caso è l'argomento generale della tua segnalazione. La pagina elenca i tipi più comuni di casi. Se non sei sicuro dell'argomento a cui si riferisce la tua segnalazione, fai clic sull'icona "i" (che sta per "informazioni") accanto all'argomento, per trovare la spiegazione del termine.

| Identificazione             | Soggetto                    | Caso     | Esamina |
|-----------------------------|-----------------------------|----------|---------|
| Argomento de                | el caso                     |          |         |
| Corruzione o influenza      | commerciale i               |          |         |
| 🕽 Diritti umani 🥫           |                             |          |         |
| Minaccia o compromise       | ione degli interessi pubbli | ici i    |         |
| Normativa antitrust / s     | ulla concorrenza (          |          |         |
| 🔿 Antiriciclaggio e lotta a | l finanziamento del terrori | ismo (i) |         |
| 🕽 Altri crimini o reati pen | ali i                       |          |         |
| 🔵 Razzismo / Discriminaz    | ione i                      |          |         |
| Molestie sessuali 🥫         |                             |          |         |
| 🕽 Rifiuto di benefit (      |                             |          |         |
| ) Intimidazione i           |                             |          |         |

Per esempio, cliccando sulla "i" del primo punto dell'elenco qui sopra, si apre questa finestra. Allo stesso modo, ogni voce ha un proprio approfondimento alla "i".

| Identificazione                                                                                                    | Soggetto                                                                                                    | Caso                                                                                                    | Esamina                                                                                                    |
|----------------------------------------------------------------------------------------------------|----------------------------------------------------------------------------------------------------|----------------------------------------------------------------------------------------------------|----------------------------------------------------------------------------------------------------|
| rgomento de                                                                                                    | l caso                                                                                                    |                                                                                                    |                                                                                                    |
| 0                                                                                                    | ·····                                                                                                    |                                                                                                    |                                                                                                    |
| Normativa                                                                                                    | Antitrust / Sı                                                                                                    | ulla Concorr                                                                                                    | enza ×                                                                                                    |
| Le leggi antitrust, de                                                                                                    | ette anche leggi sulla 🛛                                                                                                    | concorrenza, sono sta                                                                                                    | atuti svilunnati ner                                                                                                    |
| proteggere i consum<br>l'esistenza di una co<br>si sono evolute insie<br>monopoli e dalle int<br>Le leggi antitrust si<br>tra cui, ma non solo<br>fissazione dei prezzi                  | natori dalle pratiche co<br>ncorrenza leale in un'<br>me al mercato, per tu<br>erruzioni dal flusso m<br>applicano a una vasta<br>, la ripartizione del me<br>i e i monopoli. | ommerciali predatori<br>economia di mercato<br>telare in maniera att<br>ovimentato e produtti<br>gamma di attività cor<br>ercato, la manipolazio | a Assicurano<br>aperta. Queste leggi<br>enta dai possibili<br>vo della concorrenza<br>nmerciali discutibili,<br>nne delle offerte, la |
| proteggere i consum<br>l'esistenza di una co<br>si sono evolute insie<br>monopoli e dalle int<br>Le leggi antitrust si<br>tra cui, ma non solo<br>fissazione dei prezzi<br>Intimidazione | natori dalle pratiche co<br>ncorrenza leale in un'<br>me al mercato, per tu<br>erruzioni dal flusso m<br>applicano a una vasta<br>, la ripartizione del me<br>i e i monopoli. | ommerciali predatori<br>economia di mercato<br>telare in maniera att<br>ovimentato e produtti<br>gamma di attività cor<br>prcato, la manipolazio | a Assicurano<br>aperta. Queste leggi<br>enta dai possibili<br>vo della concorrenza<br>nmerciali discutibili,<br>nne delle offerte, la |

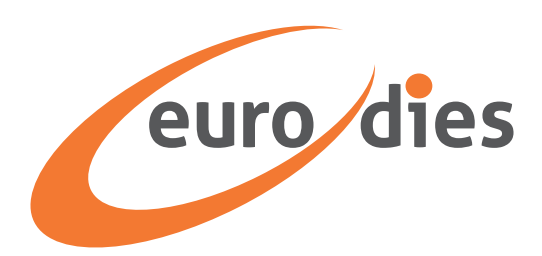

Fai clic sulla casella di controllo accanto all'argomento del caso più adatto alla tua segnalazione, oppure scegli "Altro" se nessuno degli argomenti elencati è applicabile.

| 0          | Antiriciclaggio e lotta al finanziamento del terrorismo ( |
|------------|-----------------------------------------------------------|
| 0          | Altri crimini o reati penali (                            |
| 0          | Razzismo / Discriminazione (                              |
| 0          | Molestie sessuali 🕕                                       |
| 0          | Rifiuto di benefit (                                      |
| 0          | Intimidazione 🛈                                           |
| 0          | Licenziamento / Cassa integrazione 🥡                      |
| 0          | Conflitti d'interesse 🕕                                   |
| 0          | Frode finanziaria ()                                      |
| 0          | Omaggi e tentativi di corruzione (                        |
| 0          | Violazione di informazioni privilegiate (                 |
| 0          | Violazione di sicurezza 🥡                                 |
| 0          | Salute e sicurezza 🥡                                      |
| <b>→</b> 0 | Altro                                                     |
|            |                                                           |
|            | Indietro Continua                                         |
|            |                                                           |

Quindi, fai clic su "Continua" per passare alla pagina successiva.

| O Antiriciclaggio e lotta al finanziamento del terrorismo (i) | ] |
|---------------------------------------------------------------|---|
| O Altri crimini o reati penali 🕕                              |   |
| O Razzismo / Discriminazione (i)                              |   |
| O Molestie sessuali 🚯                                         |   |
| O Rifiuto di benefit (j)                                      |   |
| O Intimidazione ()                                            |   |
| 🔘 Licenziamento / Cassa integrazione 🥠                        |   |
| O Conflitti d'interesse (i)                                   |   |
| O Frode finanziaria ()                                        |   |
| O Omaggi e tentativi di corruzione (i)                        |   |
| O Violazione di informazioni privilegiate (i)                 |   |
| O Violazione di sicurezza 🥡                                   |   |
| ◯ Salute e sicurezza 🥡                                        |   |
| O Altro                                                       |   |
|                                                               |   |
| Indietro Continua                                             | • |
|                                                               |   |

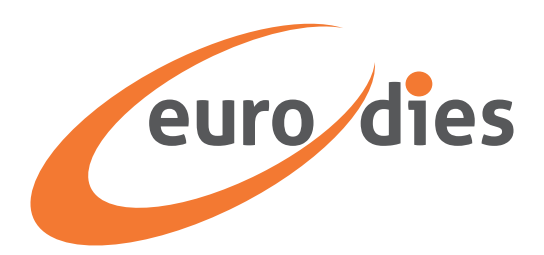

# Dettagli del caso

|                                                                                        | Soggetto                                     | Caso                          | Esamina                        |
|----------------------------------------------------------------------------------------|----------------------------------------------|-------------------------------|--------------------------------|
| Dettagli sul ca                                                                        | 350                                          |                               |                                |
| Fornisci quanti più dettagli pose<br>descrizione dei fatti, la data e il               | sibile, come il nome e cognom<br>luogo, ecc. | e e la funzione delle persono | e coinvolte, i testimoni, la   |
| Data in cui si è verificato l'e                                                        | vento                                        | Ora i                         | n cui si è verificato l'evento |
|                                                                                        |                                              |                               | ©                              |
| Paese in cui si è verificato l'                                                        | evento                                       |                               |                                |
| Calariana Daara                                                                        |                                              |                               |                                |
| Seleziona Paese                                                                        |                                              |                               | ~                              |
| Città in cui si è verificato l'e                                                       | vento                                        |                               | ~                              |
| Città in cui si è verificato l'e<br>Seleziona città                                    | vento                                        |                               | •<br>·                         |
| Città in cui si à verificato l'e<br>Seleziona città<br>Descrizione                     | vento                                        |                               | ~                              |
| Città in cui si è verificato l'e<br>Seleziona città<br>Descrizione<br>Cosa è successo? | vento                                        |                               | ~                              |

Compila le caselle di testo con le informazioni relative al tuo caso. Inserisci la data dell'evento, l'ora dell'evento, la città, il paese e una descrizione di ciò che è accaduto.

È possibile caricare file con informazioni pertinenti, come prove a supporto. Fai clic sul pulsante "Allega file" e seleziona il file che desideri caricare dal tuo dispositivo.

È possibile anche inviare una registrazione audio direttamente in IntegrityLog scegliendo l'opzione "Registra audio". Se hai un file audio preregistrato, puoi anche caricarlo dal tuo computer usando bottone "Allega file".

|        | Descrizione                                                                                                    |
|--------|----------------------------------------------------------------------------------------------------|
|        | Cosa è successo?                                                                                                    |
|        |                                                                                                    |
|        |                                                                                                    |
|        |                                                                                                    |
|        | Registrare l'audio                                                                                                    |
| oppure |                                                                                                    |
|        | Allega file<br>Carica formati .doc, .pdf, .jpg, .png, .docx, .ppt, .pptx, .xlsx, .mp3 e .ogg di dimensioni inferiori a 10MB. |
|        |                                                                                                    |
|        |                                                                                                    |
|        | Indietro Esamina                                                                                                    |
|        |                                                                                                    |

Dopo aver aggiunto tutte le informazioni necessarie, fai clic su "Esamina".

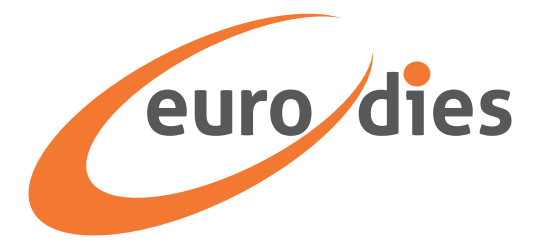

### Esamina i dettagli del caso

Nella schermata successiva sono elencati i dettagli che hai inserito nelle schermate precedenti. Controlla i dettagli e assicurati che siano completi e corretti. Se è tutto a posto, dai conferma spuntando l'opzione al fondo.

- Verifica che i dettagli siano veritieri e corretti.

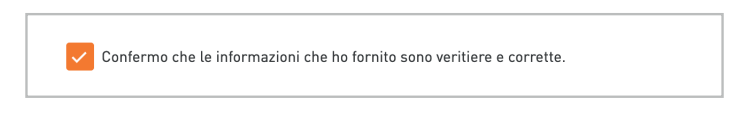

- Visita le pagine per l'Informativa sulla privacy e le Condizioni d'uso che compaiono al termine e conferma di averle lette.

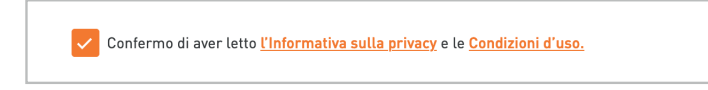

 Digita nella casella di testo CAPTCHA le lettere e numeri che compaiono in modo casuale subito sopra il campo

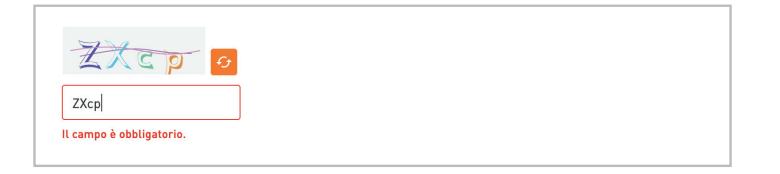

- Clicca il bottone "Invia".

| Indietro Invia | • |
|----------------|---|

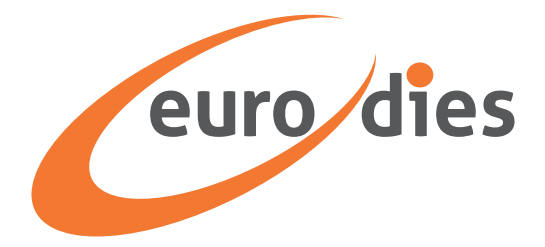

### ID token del caso

Nella schermata successiva viene visualizzato l'ID del token del caso. È importante copiarlo e conservarlo al sicuro, perché ne avrai bisogno per accedere al sistema, controllare lo stato di avanzamento della tua segnalazione, rispondere alle domande e ricevere risposta sul risultato dell'indagine.

### **Attenzione!**

Non c'è modo di recuperare il token se non lo si salva. Senza un token, dovrai inviare nuovamente la tua segnalazione.

Sono disponibili due opzioni per salvare l'ID token.

a. Clicca sull'icona "Copia" per copiare l'ID token, quindi incollarlo in un posto sicuro

| ID token        |  |   |            |
|-----------------|--|---|------------|
| A5ddf94d0-8277- |  | Ū | <u>ل</u> ح |
|                 |  |   |            |

b. Clicca sull'icona Download per scaricare l'ID token sul dispositivo in formato .txt

| D token         |       |
|-----------------|-------|
| A5ddf94d0-8277- | б 🕁 🗲 |
|                 |       |

Dopo aver salvato il token ID, fai clic sul bottone "Chiudi". Apparirà una finestra per verificare che hai salvato il tuo token. In caso affermativo, fare clic su "Sì, ho salvato il token". In caso contrario, fare clic su "No, il token non è stato salvato".

| Hai salvato il tuo token?                                                                       |                         | × |
|-------------------------------------------------------------------------------------------------|-------------------------|---|
| Una volta chiuso, non sarà più possibile recuperare il token.<br>Sei sicuro di voler procedere? |                         |   |
| No, non ho salvato il token                                                                     | Sì, ho salvato il token |   |
| A5ddf94d0-8277-4fbe-b5c9-dc9dfe0b2ab2                                                           |                         |   |

Quindi:

- a. Se si fa clic su No, verrà riportato alla schermata che visualizza il token. Salva il token e fai di nuovo clic su "Chiudi".
- b. Facendo clic su "Sì" tornerai alla homepage della piattaforma.

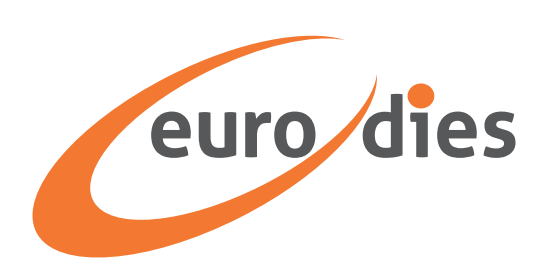

### Segui il tuo caso

1. Per seguire il caso che hai segnalato, vai alla <u>homepage della piattaforma</u> e fai clic su "Segui un caso".

| Seg      | i un caso                                            |   |
|----------|------------------------------------------------------|---|
| ID tokon |                                                      |   |
| loken    |                                                      | ] |
|          |                                                      | J |
|          | Coguiun coco                                         |   |
|          | Jegur un caso                                        |   |
|          | Se hai dimenticato l'ID token, devi<br>Invia un caso |   |
|          |                                                      |   |

2. Inserisci il numero di token che hai ricevuto e salvato dopo aver inviato la segnalazione. Quindi fai clic su "Segui un caso". Comparirà una schermata con tutti i dettagli disponibili e gli aggiornamenti sulla segnalazione effettuata. In questa sezione compariranno anche i messaggi di richiesta di chiarimenti/integrazioni del Gestore del canale di segnalazione a cui potrai rispondere.